## **CREACIÓN NUEVO CLIENTE**

Para la creación de nuevos clientes, tenemos que ir al menú "Configuración" que está en la parte inferior derecha de la pantalla y pulsaremos en "Clientes"

| Nobículos         | Mapa      |
|-------------------|-----------|
| veniculos         |           |
| 🍄 Área de Trabajo | Mana Saté |
| 🎦 Capas           |           |
| Configuración     |           |
| 🗉 🐴 General       |           |
| Aplicación        |           |
| Empresa           |           |
| Clientes          |           |
| Puntos Interés    |           |
| Zonas             |           |
|                   |           |

En este apartado, veremos los clientes que ya tenemos creados, para crear uno nuevo, pulsaremos sobre el botón "Nuevo" situado en la parte superior de la ventana.

| 📎 Vehículos<br>💖 Área de Trabajo | Mapa Clientes 🛛 🛛  |        |     |           |
|----------------------------------|--------------------|--------|-----|-----------|
|                                  | Clientes           |        |     |           |
|                                  | Nuevo 😈 Actualizar |        |     |           |
| - Capas                          | A Present and the  |        |     |           |
| Configuración                    | Id. 🔺 🖽            | Nombre | NIF | Dirección |

Se abrirá una nueva ventana donde tendremos que introducir los datos del cliente que queremos crear. Veremos que en esta ventana tiene 3 pestañas:

## General:

Donde pondremos los datos principales del cliente (Nombre, CIF, Dirección, Teléfono...)

| Vakindan                | Maga Clientes  | 8                            |                             |             |  |           |                       |                                     |  |  |  |  |
|-------------------------|----------------|------------------------------|-----------------------------|-------------|--|-----------|-----------------------|-------------------------------------|--|--|--|--|
| veniculos               | Clientes       | ites                         |                             |             |  |           |                       |                                     |  |  |  |  |
| 🖑 Area de Trabajo       | Guardar 🗟      | ag 📓 Saxdary Centr 🛛 🙀 Centr |                             |             |  |           |                       |                                     |  |  |  |  |
| 🎦 Capas                 | Cliente: Nuevo |                              |                             |             |  |           |                       |                                     |  |  |  |  |
| 💮 Configuración         | Detalles       | General Det                  | le Condiciones Tarificación |             |  |           |                       |                                     |  |  |  |  |
| 🖯 🐴 General             | 🗐 Información  | Id*                          |                             |             |  | NIF       |                       | Estado Activo 💌                     |  |  |  |  |
| Aplicación              | 🔯 Tarifas      | Nombre                       |                             |             |  | Tipo      | Cla.Aseguradora •     | Identificación Seleccione compañía* |  |  |  |  |
| Empresa                 | 👹 Bases        | Dirección Fis                | cal Dirección Recogida      |             |  |           |                       |                                     |  |  |  |  |
| Clientes                | accores        | Dirección                    |                             |             |  |           |                       | la                                  |  |  |  |  |
| Puntos Interés          |                | Población                    |                             |             |  | C.P.      |                       | ~                                   |  |  |  |  |
| Zonas                   |                | Provincia                    |                             |             |  | País      |                       |                                     |  |  |  |  |
| Alarmas                 |                | Punto de Paso                |                             |             |  |           |                       |                                     |  |  |  |  |
| Mensajes Predefinidos   |                | Información de               | contacto                    |             |  |           |                       |                                     |  |  |  |  |
| 🛛 🍋 Vehículos           |                | Nombre                       |                             |             |  | Apellidos |                       |                                     |  |  |  |  |
| Grupos                  | 7              | Teléfono                     |                             | Tfno.Cierre |  | e-Hai     | usuario@sudominio.com |                                     |  |  |  |  |
| Conceptos Mantenimiento |                | Fax                          |                             |             |  | Web       |                       |                                     |  |  |  |  |
| 🖯 📋 Órdenes             |                | Observaciones                |                             |             |  | 20        |                       |                                     |  |  |  |  |
| Tipos                   |                |                              |                             |             |  |           |                       |                                     |  |  |  |  |
| 🛛 🤔 Operarios           |                |                              |                             |             |  |           |                       |                                     |  |  |  |  |
| Estados                 |                |                              |                             |             |  |           |                       |                                     |  |  |  |  |
| 2 Usuarios              |                | -                            |                             |             |  |           |                       | l.                                  |  |  |  |  |

## **Detalle:**

Donde pondremos los datos de facturación del cliente (Método de facturación, descuentos, cuenta contable y del banco...)

| Nabicular.              | Hapa Clientes                           | <b>1</b>                 |                              |                     |                |               |                               |  |
|-------------------------|-----------------------------------------|--------------------------|------------------------------|---------------------|----------------|---------------|-------------------------------|--|
| A AGUICTION             | Clientes                                |                          |                              |                     |                |               |                               |  |
| 💝 Área de Trabajo       | Barrier B. Berneter and Arman Arman     |                          |                              |                     |                |               |                               |  |
| Capas                   | lgarseses ™g gruppens ™g gruppens *tere |                          |                              |                     |                |               |                               |  |
| 💮 Configuración         | Detalles                                | General Deta             | lle Condiciones Tanticación  |                     |                |               |                               |  |
| 🗟 📏 General             | Información                             | Información d            | e facturación                |                     |                |               |                               |  |
| Aplicación              | 🗞 Tarifas                               | Método                   | Una factura por orden/serv   |                     |                | Formato       | Predeterminado                |  |
| Empresa                 | Bases                                   | Serie                    | (Participation of the second |                     |                | na.           | (advantation advantation)     |  |
|                         | S Acciones                              | Facturación              | Pacturas asitur copon *      |                     |                | Impuestos     | Apicar e del producco         |  |
| Clientes                |                                         | 2                        | Suplidos en Fra.             |                     |                |               |                               |  |
| Puntos Interés          |                                         | %Dto.                    |                              | 0,00 % %Dto.Factura |                | 0,00 % Cuenta | Cuenta<br>banco               |  |
| Zonas                   |                                         | Forma de pago            | *                            |                     | 🔲 Aplicar IRPF | BIC / IBAN    | / 65                          |  |
| Alarmas                 |                                         | T.Cobro                  | A la entrega 🔹               |                     |                |               |                               |  |
| Mensajes Predefinidos   |                                         | Otros                    |                              |                     |                |               |                               |  |
| 🗉 😡 Vehículos           |                                         | Tiempo                   |                              |                     |                |               |                               |  |
| Gninos                  |                                         | Demora Max.              | 30                           |                     |                | Visibilidad   | Visible en terminal de dator. |  |
|                         | 4                                       | (min.)<br>Firma de contr | ato                          |                     |                |               |                               |  |
| Conceptos Mantenimiento |                                         |                          |                              |                     |                |               |                               |  |
| 🛛 📋 Órdenes             |                                         | Fecha                    |                              |                     |                | Dirección     |                               |  |
| Tipos                   |                                         | Cod.Proveedor            |                              |                     |                |               |                               |  |
| a 🔒 a 🗉                 |                                         |                          |                              |                     |                |               |                               |  |

## **Condiciones Tarificación:**

Aquí pondremos los horarios de nocturnidad y festivos, las franquicias de kilometraje, el pupilaje y si querremos añadir un prefijo al expediente.

| Mahimim                 | Mago Clientes  | 8                                        |                                                        |  |  |  |  |  |  |  |  |
|-------------------------|----------------|------------------------------------------|--------------------------------------------------------|--|--|--|--|--|--|--|--|
| Veniculus               | Clientes       |                                          |                                                        |  |  |  |  |  |  |  |  |
| 😌 Area de Trabajo       | Guardar 🖏      | 🗟 Guardar y Cerrar 🔐 Imprimir 🔸 😭 Cerrar |                                                        |  |  |  |  |  |  |  |  |
| 強 Capas                 | Cliente: Nuevo | c Revo                                   |                                                        |  |  |  |  |  |  |  |  |
| 😔 Configuración         | Detalles       | Gereral Detale Condiciones Tarificación  |                                                        |  |  |  |  |  |  |  |  |
| 🖻 🐴 General             | Información    | Prefijo                                  |                                                        |  |  |  |  |  |  |  |  |
| Aplicación              | 😵 Tarifas      | Horarios                                 |                                                        |  |  |  |  |  |  |  |  |
| Empresa                 | 🗊 Bases        | Northurse de 20:00 a 18:00               | Se ronsidera fectivo a nartir de las 100-01 del sébado |  |  |  |  |  |  |  |  |
| Clientes                | S ACOULES      | Franquicias                              |                                                        |  |  |  |  |  |  |  |  |
| Puntos Interés          |                |                                          |                                                        |  |  |  |  |  |  |  |  |
| Zonas                   |                | Kms.Franquida 0,00                       | Facturar totalidad de Kins si sobrepasa franquicia     |  |  |  |  |  |  |  |  |
| Alarmas                 |                | Kms.Largo 0.00                           | 0,0 Dies de Franquicia en Pupilaje                     |  |  |  |  |  |  |  |  |
| Nensajes Predefinidos   |                |                                          |                                                        |  |  |  |  |  |  |  |  |
| 🗆 🍋 Vehículos           |                |                                          |                                                        |  |  |  |  |  |  |  |  |
| Grupos                  |                |                                          |                                                        |  |  |  |  |  |  |  |  |
| Conceptos Mantenimiento |                |                                          |                                                        |  |  |  |  |  |  |  |  |
| 🗉 📋 Órdenes             |                |                                          |                                                        |  |  |  |  |  |  |  |  |
| Tipos                   |                |                                          |                                                        |  |  |  |  |  |  |  |  |
| 🛛 🏓 Operatios           |                |                                          |                                                        |  |  |  |  |  |  |  |  |

Para la creación de un cliente no es necesario rellenar todos los campos, además si lo desea puede rellenarlos en cualquier momento. Por último para finalizar la creación del cliente, tendremos que pulsar sobre el botón de "Guardar y Cerrar" situado en la parte superior izquierda de la pantalla.

|                       | Maps Clientes | 8                                          |                                                       | - |  |  |  |  |  |  |  |
|-----------------------|---------------|--------------------------------------------|-------------------------------------------------------|---|--|--|--|--|--|--|--|
| Sehiculos             | Clientes      |                                            |                                                       | _ |  |  |  |  |  |  |  |
| 🧐 Área de Trabajo     | -concentes    |                                            |                                                       |   |  |  |  |  |  |  |  |
| Canas                 | Guardar M     | 🖞 Guardar y Cerrar 🔄 🕀 Imprimir 👻 😭 Cerrar |                                                       |   |  |  |  |  |  |  |  |
| G copes               | Chente: Nuevo | General Danile Condiciones Tatificación    |                                                       |   |  |  |  |  |  |  |  |
| () Configuración      | Detalles      | Constant of Constant of Constant           |                                                       |   |  |  |  |  |  |  |  |
| 🗷 💊 General           | Información   | Prefijo                                    |                                                       |   |  |  |  |  |  |  |  |
| Aplicación            | 😵 Tarifas     | Horarios                                   |                                                       |   |  |  |  |  |  |  |  |
| Empresa               | 🛱 Bases       |                                            |                                                       |   |  |  |  |  |  |  |  |
| Press and             | Acciones      | Nocturno de 20:00 a 68:00                  | Se considera festivo a partir de las 00:00 del sábado |   |  |  |  |  |  |  |  |
| Cientes               |               | Franquicias                                |                                                       |   |  |  |  |  |  |  |  |
| Puntos Interés        |               | First Descended a D D                      |                                                       |   |  |  |  |  |  |  |  |
| Zonas                 |               |                                            | Pacetal econosis de vins si sobrepasa inanquica       |   |  |  |  |  |  |  |  |
| Alarmas               |               | Kms.Largo 0.00 *                           | 0,0 🗘 Dies de Franquicia en Pupilaje                  |   |  |  |  |  |  |  |  |
| Mensajes Predefinidos |               |                                            |                                                       |   |  |  |  |  |  |  |  |
| 🗉 🍋 Vehículos         |               |                                            |                                                       |   |  |  |  |  |  |  |  |
| Gouese                |               |                                            |                                                       |   |  |  |  |  |  |  |  |